## Login Page

### Default login IP is 192.168.1.1

Username: admin

Password: admin

| Cell_Router - Login Page × +   |                                            |            |    |   |   | <br>8 | × |
|--------------------------------|--------------------------------------------|------------|----|---|---|-------|---|
| ( i   192.168.1.1/cgi-bin/luci |                                            | C Q Search | ☆自 | + | ŵ | ≡     | - |
| Filechroutes                   | TR-1815-LTE Wireless Cellular Router/Modem |            |    |   |   |       | Ŷ |
|                                | Authoritan Daminad                         |            |    |   |   |       |   |
|                                | Please enter your username and password.   |            |    |   |   |       |   |
|                                | Username admin                             |            |    |   |   |       |   |
|                                | Password                                   |            |    |   |   |       |   |
|                                | Login @ Reset                              |            |    |   |   |       |   |

## Cell Status

### Status → Overview

| TR-1815-LTE - Overview    | × +                                        |                             |                 | - 0 | x  |
|---------------------------|--------------------------------------------|-----------------------------|-----------------|-----|----|
| ( 10.229.47.246/cgi-bin/h | uci/;stok=82d0b9062b76cbe6ffb81b68a51dfe5a | C Q. Search                 | ☆ 自 ♣           | * • | ≡  |
| <b>Frechroutes</b>        | TR-1815-LTE Wireless Cellular              | Router/Modem                |                 |     | •  |
|                           |                                            | UN SAVED CHANGE             | AUTO REFRESH ON |     |    |
| Status                    | Status                                     |                             |                 |     |    |
| Overview                  | System                                     |                             |                 |     | E  |
| Network                   | System                                     |                             |                 |     |    |
| Firewall                  | Hostname                                   | TR-1815-LTE                 |                 |     |    |
| Routes                    | SN                                         | 660420156A0009EC            |                 |     |    |
| System Log                | Firmware Version                           | 3.2.100                     |                 |     |    |
| Kernel Log                | Kernel Version                             | 3 18 29                     |                 |     |    |
| Reboot Log                |                                            |                             |                 |     |    |
| Realtime Graphs           | Local Time                                 | Fri Apr 21 17:05:21 2017    |                 |     |    |
| VPN                       | Uptime                                     | 0h 15m 13s                  |                 |     |    |
| System                    | Load Average                               | 1.64, 0.62, 0.35            |                 |     |    |
| Services                  |                                            |                             |                 |     |    |
| Network                   | Mobile 1                                   |                             |                 |     |    |
| Logout                    | Cellular Status                            | Up                          |                 |     |    |
|                           | IP Address                                 | 10.229.38.2/255.255.255.252 |                 |     |    |
|                           | DNS 1                                      | 97.253.25.102               |                 |     |    |
|                           | DNS 2                                      | 97.253.25.103               |                 |     | 13 |

| TR-1815-LTE - Overview      | × +                                        | - 0                                                       | x |
|-----------------------------|--------------------------------------------|-----------------------------------------------------------|---|
| (i) 10.229.47.246/cgi-bin/l | uci/;stok=82d0b9062b76cbe6ffb81b68a51dfe5a | C Q Search ☆ 自 🖡 🎓 💟                                      | ≡ |
| Logout                      | Cellular Status                            | Up                                                        | ^ |
|                             | IP Address                                 | 10 229 38 2/255 255 255 252                               |   |
|                             | DNS 1                                      | 97 253 25 102                                             |   |
|                             | DNS 2                                      | 97 253 25:103                                             |   |
|                             | Cell Modem                                 | TRICHEER_LM9248_NDIS (1C9E_9B05 )                         |   |
|                             | IMEI/ESN                                   | 862234024860928                                           |   |
|                             | Sim Status                                 | SIM Ready                                                 |   |
|                             | Strength                                   | Ψ_atti 31/31, dBm : -43                                   |   |
|                             | Selected Network                           | 4G (LTE) only                                             | - |
|                             | Registered Network                         | Registered on Home network: "Reliance 4G RELIANCE 4G", 7, |   |
|                             | Sub Network Type                           | LTE FDD                                                   |   |
|                             | Location Area Code                         | FFFE                                                      |   |
|                             | Cell ID                                    | 26630                                                     |   |
|                             | Band                                       | 5,20539                                                   |   |
|                             | RSRP                                       | -71                                                       |   |
|                             | SINR                                       | 194                                                       |   |

### WAN Configuration

#### Network $\rightarrow$ Mobile

- 1) Tick on Enable.
- 2) APN name as per your requirement.
- 3) Dialing Number \*99#.
- 4) Authentication Method Select CHAP.
- 5) Username & Password as per your requirement.
- 6) Lock to Network LTE FDD. (Here You can select LTE FDD, LTE TDD & ALL)
- 7) Network Type select 4G (LTE) only.
- 8) Save & Apply.

| Network               | SIM 1                 |                        |   |
|-----------------------|-----------------------|------------------------|---|
| Operation Mode        | Enable                |                        |   |
| Mobile                | Litable               |                        | _ |
| LAN                   | Mobile connection     | DHCP mode              | • |
| Wired WAN             | PIN code              |                        |   |
| WAN IPv6              | 11110000              |                        |   |
| Interfaces            | Dialing number        | *99#                   |   |
| Wi-Fi                 |                       |                        |   |
| Firewall              | AFN                   | rcomsyn                |   |
| Static Routes         | Authentication method | CHAP                   | • |
| Switch                |                       | 0000070744.0           | _ |
| DHCP and DNS          | Username              | 8080352/14@rcomsyn.com |   |
| Diagnostics           | Password              |                        | Ð |
| Loopback Interface    |                       |                        |   |
| Hostnames             | Lock to network       | LTE FDD                | • |
| Dynamic Routing       | Network Type          | 4G (LTE) only          | • |
| Guest LAN(Guest WiFi) |                       |                        |   |
| QoS                   | MTU                   |                        |   |
| Logout                | Online mode           | Keep Alive             | • |
|                       |                       |                        |   |

# LAN Configuration

### Network $\rightarrow$ LAN

Here Configure LAN IP & Subnet and Save & Apply.

|                    | UN SWELCHAMOSES (2) AUTO REFRESH ON                                                                                                    |
|--------------------|----------------------------------------------------------------------------------------------------|
| Status             | Interfaces - LAN                                                                                                    |
| System             | On this page you can configure the network interfaces. You can bridge several interfaces by ticking the "bridge interfaces" field and enter the names of several network interfaces separated by spaces. You can also use VLAN notation INTERFACE.VLANNR (e.g. etc). 1). |
| Services           |                                                                                                    |
| Network            | Common Configuration                                                                                                    |
| Operation Mode     | General Setup Advanced Settings Physical Settings Firewall Settings                                                                                                    |
| Mobile             |                                                                                                    |
| LAN                | Status Uptime: Uh 52m 29s<br>br-lan MAC: Address: 90:22:06:86:29:48                                                                                                    |
| Wired WAN          | RX: 2.63 MB (10507 Pites)                                                                                                    |
| WAN IPv6           | 1X 4 10 MG (300 F MS.)<br>IPv4: 10 22 4 7 24 6/30                                                                                                    |
| Interfaces         | IPv6; fd7a:c22:5568::1/60                                                                                                    |
| Wi-Fi              |                                                                                                    |
| Firewall           | Protocol Static address                                                                                                    |
| Static Routes      | Really switch protocol?                                                                                                    |
| Switch             |                                                                                                    |
| DHCP and DNS       | IPv4 address 10.229.47.246                                                                                                    |
| Diagnostics        | IPv4 netmask 255.255.252 +                                                                                                    |
| Loopback Interface |                                                                                                    |

## **Nat Disable**

### Network $\rightarrow$ Operation mode configuration

Remove tick from NAT enable and Save & Apply.

| £ Techroutes                                         | TR-1815-LTE Wireless Cellular Router/Modem                                                                                                    |
|------------------------------------------------------|----------------------------------------------------------------------------------------------------|
| Status                                               | Operation mode configuration                                                                                                    |
| System                                               | You may configure the operation mode suitable for you environment.                                                                                                    |
| Services<br>Network                                  | Operation mode O Bridge mode All ethernet and wireless interfaces are bridged into a single bridge interface.  O Gateway mode The first ethernet ont is treated as WAN port. The other ethernet ports and the wireless interface are bridged together and are treated as LAN ports |
| Mobile<br>LAN<br>Wired WAN<br>WAN IPv6<br>Interfaces | AP client mode     The wireless ap client interface is treated as WAN port  Wired-WAN port role     Wired-WAN port acts as WAN     Wired-WAN port acts as LAN  NAT enable                                                                                                    |
| Wi-Fi<br>Firewall<br>Static Routes<br>Switch         | Save & Apply Save Reset                                                                                                    |

## Loopback Interface Configuration

### Network $\rightarrow$ Loopback Interface.

As per your requirement configure loopback IP & Net mask & Save & Apply.

| Status         | Loopback Interfac | ce Configuration |                         |   |
|----------------|-------------------|------------------|-------------------------|---|
| System         | IP address        | 172.21.72.1      |                         |   |
| Services       |                   |                  |                         |   |
| Network        | Netmask           | 255.255.255.255  |                         |   |
| Operation Mode |                   |                  |                         |   |
| Mobile         |                   |                  |                         | 1 |
| LAN            |                   |                  | Save & Apply Save Reset |   |
| Wired WAN      |                   |                  |                         |   |
| WAN IPv6       |                   |                  |                         |   |
| Interfaces     |                   |                  |                         |   |
| Wi-Fi          |                   |                  |                         |   |
| Firewall       |                   |                  |                         |   |
| Static Routes  |                   |                  |                         |   |
| Switch         |                   |                  |                         |   |
| DHCP and DNS   |                   |                  |                         |   |
|                |                   |                  |                         |   |

## **Static Rules**

### Network $\rightarrow$ Static Routes.

Add route as per your requirement.

| tus             | Routes specify | over which interface and gatewa | ay a certain host or network c | an be reached. |        |      |
|-----------------|----------------|---------------------------------|--------------------------------|----------------|--------|------|
| vices           | Static IPv4    | Routes                          |                                |                |        |      |
| work            | Interface      | Target                          | IP.d.Netmask                   | Pul.Gateway    | Metric | MTU  |
| peration Mode   |                | - congot                        | Bally contracts                | hald entropy   |        |      |
| obile           | lan 👻          | 0.0.0.0                         | 0.0.0                          | 10.239.28.125  |        |      |
| IN<br>fired WAN | lan 🗸          | 10.239.28.123                   |                                | 10.101.141.17  |        |      |
| AN IPv6         | lan 👻          | 10.239.0.152                    | 255.255.255.252                | 10.101.141.17  | 0      | 1600 |
| terfaces        |                |                                 |                                |                |        |      |
| i-Fi            | 📩 Add          |                                 |                                |                |        |      |
| rewall          |                |                                 |                                |                |        |      |
| tatic Routes    | Static IPv6    | Routes                          |                                |                |        |      |
| witch           | Interface      | Target                          | IPv6.Gr                        | iteway         | Metric | MTU  |

-

## Firewall

#### Network $\rightarrow$ Firewall $\rightarrow$ Traffic Rules.

Allow All LAN Ports Enable Check Box and Save & Apply.

| <b>F</b> Techroutes | TR-1815-LTE Wi       | reless Cellular Router/Modem                                       |                                                                                                    |             |                        |
|---------------------|----------------------|--------------------------------------------------------------------|----------------------------------------------------------------------------------------------------|-------------|------------------------|
| Status              | General Settin       | gs Port Forwards Traffic Rules Source NAT                          | DMZ Security                                                                                                    |             |                        |
| System              |                      |                                                                    |                                                                                                    |             |                        |
| iervices            | Firewall -           | Traffic Rules                                                      | and to accord to the back of a second second second second second second second second second second second sec | 10 14/AN    | l and a set the sector |
| letwork             | Traffic rules define | e policies for packets traveling between different zones, for exam | nple to reject traffic between certain hosts or                                                                 | to open WAN | ports on the router.   |
| Operation Mode      | Traffic Rule         | s                                                                  |                                                                                                    |             |                        |
| Mobile              | Name                 | Match                                                              | Action                                                                                                    | Enable      | Sort                   |
| LAN                 | Allow                | Any traffic                                                        | Accept forward                                                                                                  |             |                        |
| Wired WAN           | All-LAN-Ports        | From any host in wan<br>To any host, ports 1-65535 in Ian          |                                                                                                    |             |                        |
| WAN IPv6            | Allow                | IPv4-UDP                                                           | Accept input                                                                                                    |             |                        |
| Interfaces          | DHCP-Renew           | From any host in wan<br>To any router IP at port 68 on this device |                                                                                                    | <b>S</b>    | Edit X Delete          |
| Wi-Fi               | Allow                | IPv4-ICMP with type echo-request                                   | Accept input                                                                                                    |             |                        |
| Firewall            | Ping-WAN             | From any host in wan<br>To any router IP on this device            |                                                                                                    |             | e Cot Eot              |
| Static Routes       | Allow-IGMP           | IPv4-IGMP<br>From any host in wan                                  | Accept input                                                                                                    | 7           |                        |

### **SNMP** Configuration

#### Services $\rightarrow$ SNMP.

- 1) Tick on Enable SNMP.
- 2) Location as per your requirement.
- 3) Name as per your requirement.
- 4) Port 161 this is by default.
- 5) SNMP v1 and v2c Settings configuration SNMP Name & Set Host/Lan as per your requirement.
- 6) Save & Apply.

| System                                                   | General Settings                                                      |                                             |
|----------------------------------------------------------|-----------------------------------------------------------------------|---------------------------------------------|
| Services                                                 | Enable SNMP                                                           |                                             |
| ICMP Check                                               | Elland of the                                                         |                                             |
| VRRP                                                     | Remote Access                                                         |                                             |
| Failover                                                 | Contact                                                               | bofh@example.com                            |
| SNMP                                                     |                                                                       |                                             |
| DTU                                                      | Location                                                              | office                                      |
| GPS                                                      | Name                                                                  | TR-1815-LTE                                 |
| SMS                                                      |                                                                       |                                             |
|                                                          | Port                                                                  | 161                                         |
| VPN                                                      |                                                                       |                                             |
| DDNS                                                     |                                                                       |                                             |
| VPN<br>DDNS<br>Connect Radio Module                      | SNMP v1 and v2a Sat                                                   | tinge                                       |
| VPN<br>DDNS<br>Connect Radio Module                      | SNMP v1 and v2c Set                                                   | ttings                                      |
| VPN<br>DDNS<br>Connect Radio Module<br>letwork           | SNMP v1 and v2c Set<br>Get Community                                  | Itings<br>Reliance                          |
| VFN<br>DDNS<br>Connect Radio Module<br>letwork<br>.ogout | SNMP v1 and v2c Set<br>Get Community<br>Get Host/Lan                  | Reliance                                    |
| VFN<br>DDNS<br>Connect Radio Module<br>Network           | SNMP v1 and v2c Set<br>Get Community<br>Get Host/Lan<br>Set Community | Ittings<br>Reliance<br>0.0.0.00<br>Reliance |